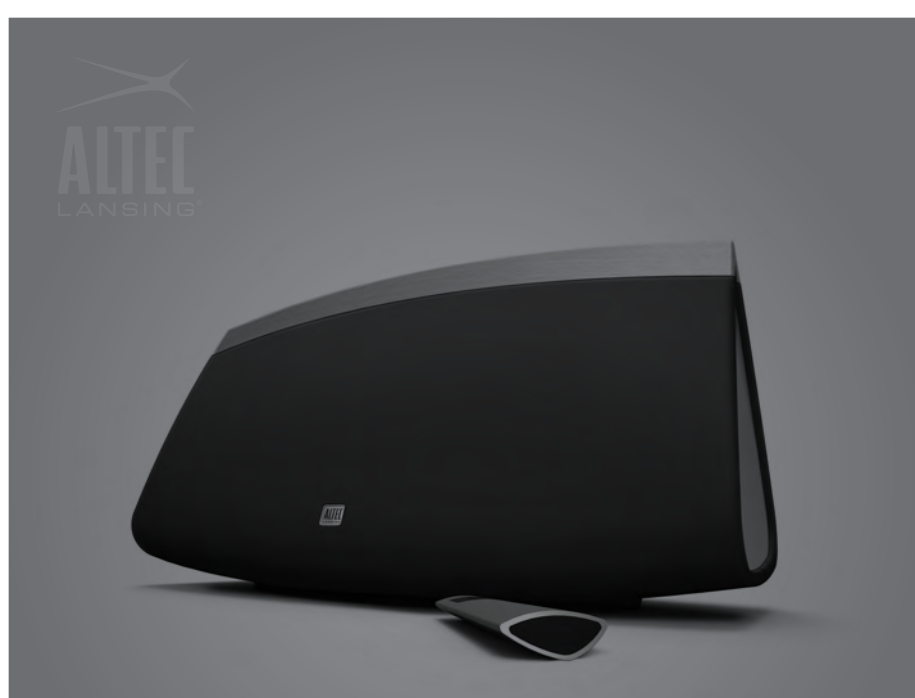

#### inAir™ 5000 QUICK CONNECT GUIDE

躗 Recommended Setup

Model: MA5000

# **1** Before we begin

- You should have a Wi-Fi network in your home.
- A current iOS device (iPad, iPhone, or iPod toch) with iOS 4.2 or later.
- Make sure your iTunes is running the latest version 10.1 (Mac and PC).
- Download the inAir Guide application for your iOS device.
- Have your Wi-Fi network name and password ready for reference.
- The contents in your box should be accessible and ready to go.

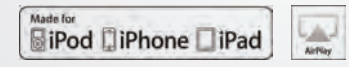

iPhone®, iPod®, iPad® and iTunes® are trademarks of Apple Inc., registered in the U.S. and other countries.

Wi-Fi is a registered trademark of the Wi-Fi Alliance.

### 2 Connect your devices

- Attach your iOS device to the inAir 5000 with your USB cable.
- Connect your device to power with the supplied AC adapter.
- Power On your device.

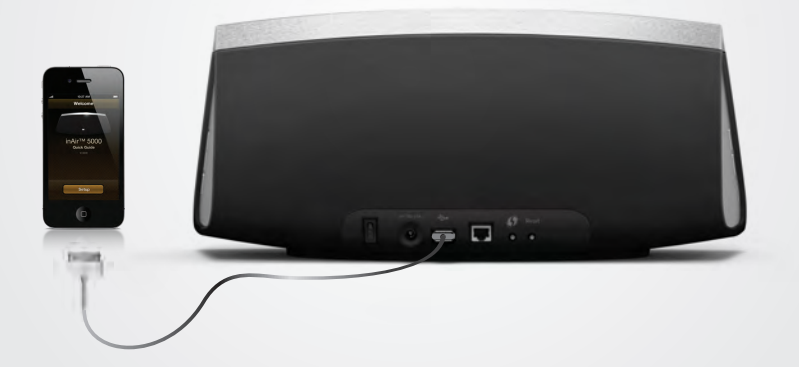

### 3 Launch the app

- The app will auto-launch or you will be prompted to download.
- Follow the inAir Guide application to setup your device.

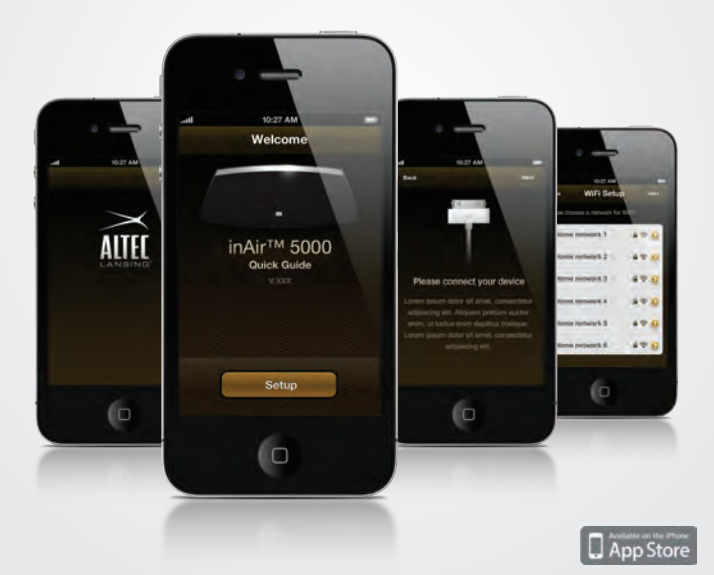

## 4 Start playing music

- You can now enjoy beautiful, crisp, and powerful sound by sending music from your iOS device or PC/Mac computer to your inAir 5000.
- Conveniently control your inAir 5000 with the supplied remote control.
- For additional information, please visit: http://www.alteclansing.com

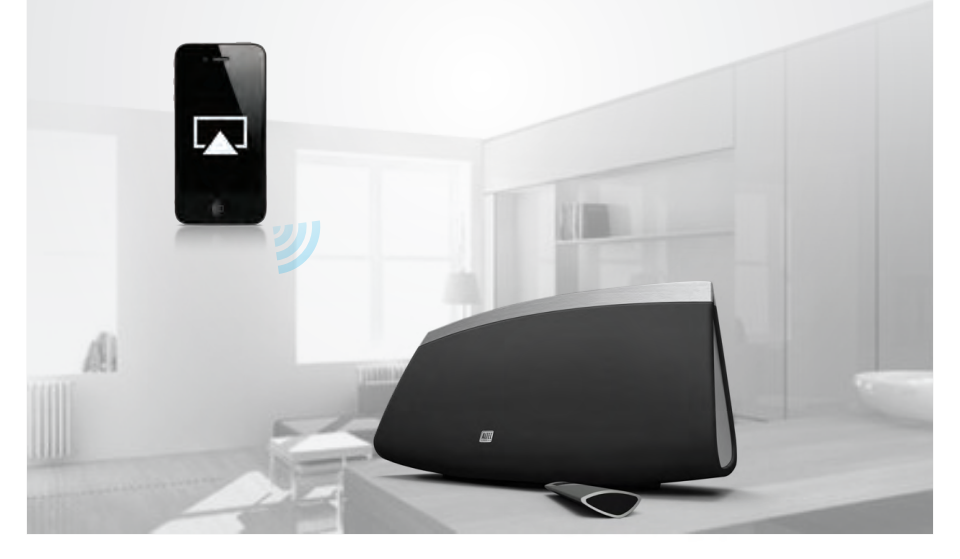

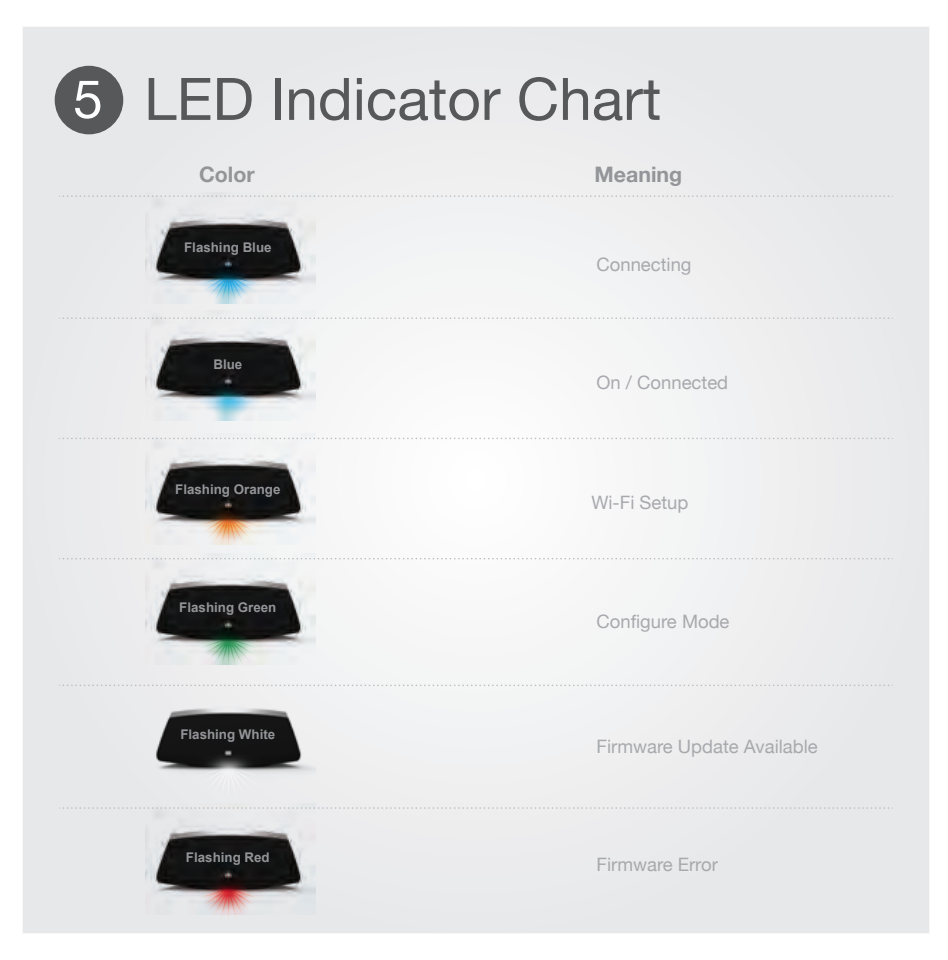

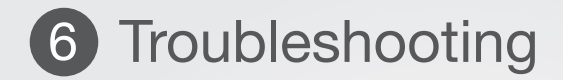

• TBD: Based on user feedback from Beta testing.

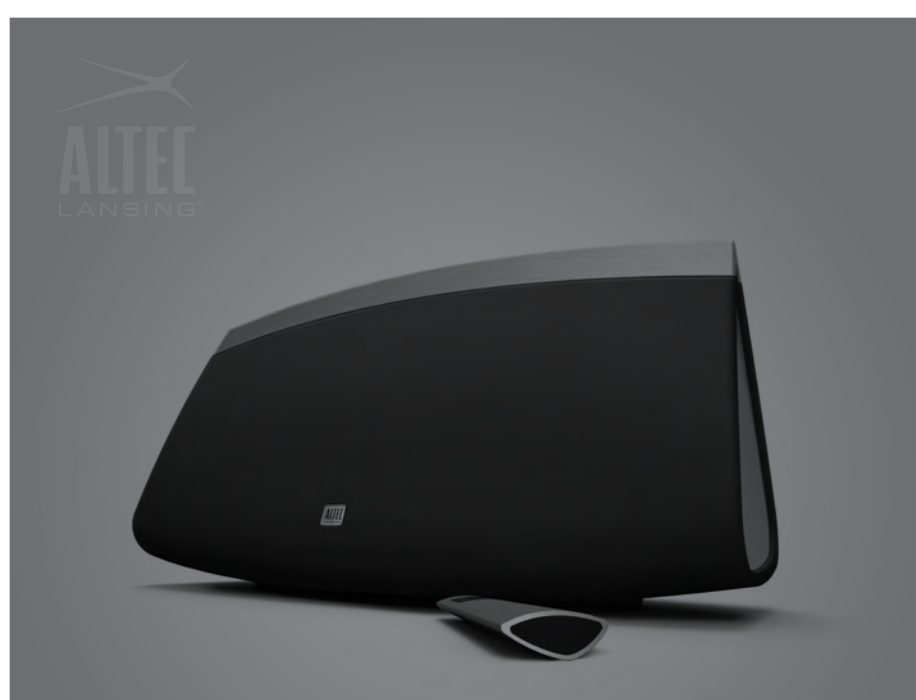

#### inAir<sup>™</sup> 5000 QUICK CONNECT GUIDE

ᅙ Wi-Fi Setup

Model: MA5000

# **1** Before we begin

- You should have a Wi-Fi network in your home.
- A current iOS device (iPad, iPhone, or iPod toch) with iOS 4.2 or later.
- Make sure your iTunes is running the latest version 10.1 (Mac and PC).
- Download the Altec Lansing Quick Connect App for your iOS device.
- Have your Wi-Fi network name and password ready for reference.
- The contents in your box should be accessible and ready to go.

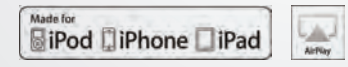

iPhone®, iPod®, iPad® and iTunes® are trademarks of Apple Inc., registered in the U.S. and other countries.

Wi-Fi is a registered trademark of the Wi-Fi Alliance.

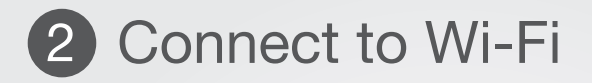

- Disconnect any ethernet or power cables. Then connect the power cable and power On your inAir 5000.
- Wait for LED to start flashing orange. This will take approximately 40 seconds.

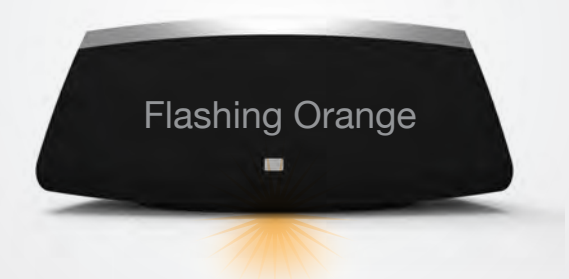

#### **3** Select Altec Setup Network

- From your iOS device or PC/Mac computer, enter your Wi-Fi Settings and select the Altec Setup Network.
- Wait for the LED to start flashing green. This will indicate that you have entered the Altec Setup Network.

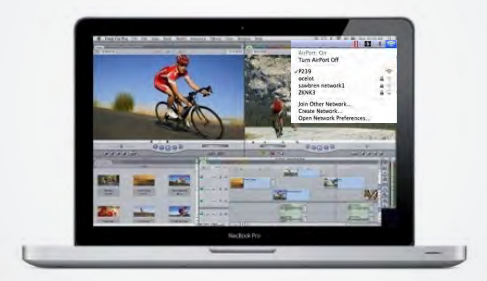

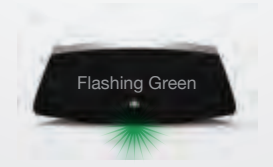

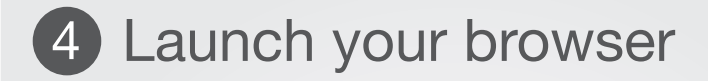

 Launch your web browser from your preferred device and enter http://169.254.1.1 into the adress bar.

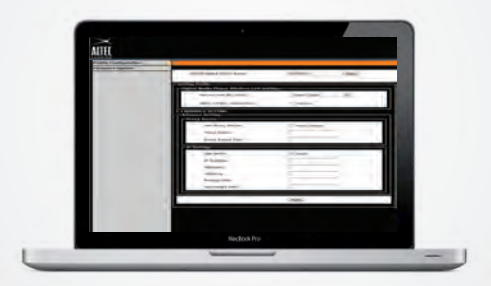

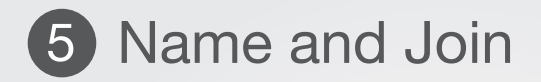

• Enter a name for your device and press the button Apply.

Choose your home network and enter passkey. Press the button  $\ensuremath{\textbf{Join}}$   $\ensuremath{\textbf{Networks}}$ 

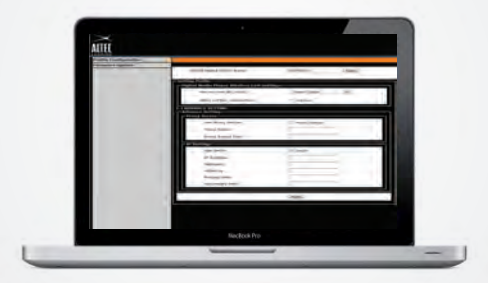

# 5 Rejoin your Wi-Fi network

• Enter your Settings and choose your home network. This will disconnect the temporary Altec Setup Network.

Your device LED should display as **solid blue**. You are now ready to play music from your iOS device or PC/Mac to your inAir 5000!

|                                                             | 11 11 | * | 100 |
|-------------------------------------------------------------|-------|---|-----|
| AirPort: On<br>Turn AirPort Off                             |       |   |     |
| P239<br>ocelot<br>sawbren network1<br>ZKNK3                 |       | - | (n  |
| Join Other Network<br>Create Network<br>Open Network Prefer | ences |   |     |

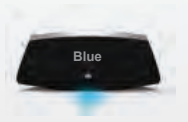